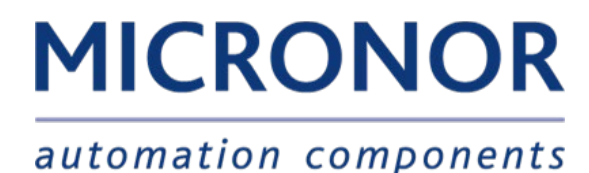

## MR330 Series ZapView® Software Installation Manual

Document: 98-0330-16 Revision C dated 30-Aug-2022

IMPORTANT NOTICE Download the latest version of ZapView® Software from Micronor website <u>www.micronor.com/zapview</u>

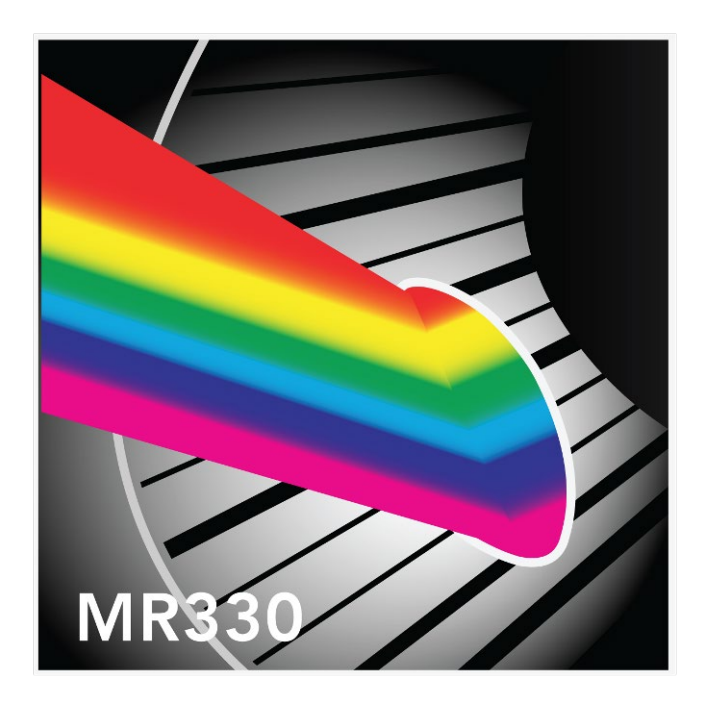

For Support in North American Only:

MICRONOR SENSORS, INC. 2085 Sperry Ave, Suite A-1 Ventura, CA 93003 USA PH +1-805-389-6600 sales@micronor.com www.micronor.com

HQ and Worldwide Support:

MICRONOR AG Pumpwerkstrasse 32 CH-8105 Regensdorf Switzerland PH +41-44-843-4020 FX +41-44-843-4039 sales@micronor.ch www.micronor.com

## Notice of Proprietary Rights

The design concepts and engineering details embodied in this manual, which are the property of MICRONOR AG., are to be maintained in strict confidence; no element or detail of this manual is to be spuriously used, nor disclosed, without the express written permission of MICRONOR AG. All rights are reserved. No part of this publication may be reproduced, stored in a retrieval system, or transmitted in any form or by any means, electronic, mechanical, photocopying, recording, or otherwise, without prior written permission from MICRONOR AG.

© COPYRIGHT 2011-2022, MICRONOR AG REGENSDORF, SWITZERLAND

## **Revision History**

| Revision | Date         | Notes                               |
|----------|--------------|-------------------------------------|
| А        | 06-June-2011 | Initial Release                     |
| В        | 12-0ct-2022  | Updated format                      |
| B1       | 31-0ct-2018  | Updated with Software download link |
| С        | 30-Aug-2022  | Updated for Micronor AG             |

## ZapView® – MR330 Setup Software Installation Guide

ZapView<sup>®</sup>: PC Software for configuring the Parameters of the Micronor MR330 Fiber Optic Position Sensor and for familiarization with the many features of the unit.

System Requirement: The ZapView® Software requires the .NET FRAMEWORK 4.0 Client to be installed on the PC. If your system does not have the .NET FRAMEWORK 4.0 Client installed follow the instructions in Step 1 To install the .NET FRAMEWORK 4.0 Client.

Installation of ZapView® is simple. The Installer will install the necessary files on your PC, follow the steps:

**Step 1** Download the latest version of ZapView from <u>www.micronor.com/zapview/</u>. Run the ZapView\_Installer program.

If you encounter the following error:

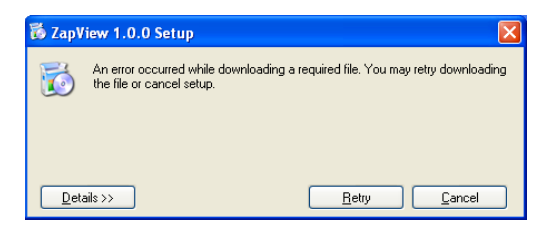

The problem may be that the required .NET FRAMEWORK 4.0 Client is not installed on the PC. Select Cancel and Find/Install the .NET FRAMEWORK 4.0 Client on www.Microsoft.com .

When the .NET FRAMEWORK 4.0 Client installation begins, select I have read and except the license agreement:

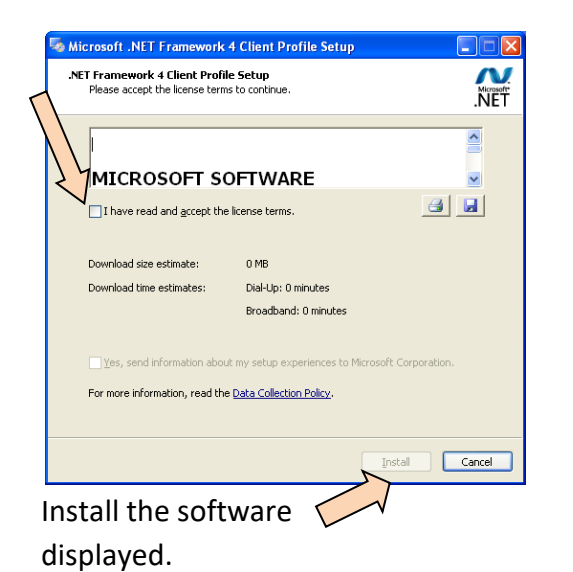

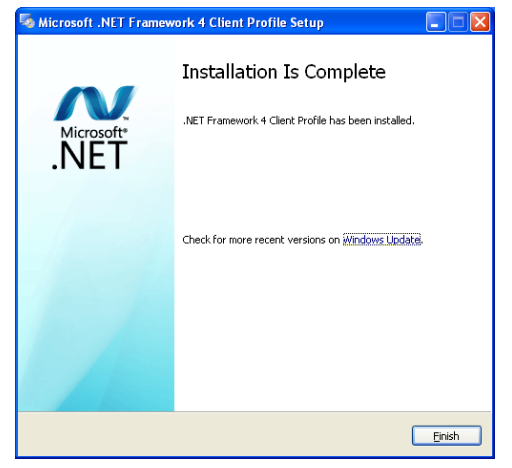

When finished the following message will be

With the .NET FRAMEWORK 4.0 Client installed the ZapView® Software can now be installed.

Run the ZapView\_Install program.

Step 2 The Installer will guide you through the steps to install the ZapView® Software.

**Step 3** Click on **Next>** to continue through the installation.

Step 4 You must Read and Agree with the End User License Agreement to use this Software.

**Step 5** The Installer will load the USB driver for the FTDI interface chip on the PC enabling ZapView® to communicate with the MR330 Controller. More information on the USB driver can be viewed on the USB\_Driver folder on the CD.

**Step 6** When the Installation is Complete Simply **Close** the Installer.

**Step 7** For better performance configure the COM port Latency to 2 mS . This is configured under Computer Management \ Device Manager \ Ports (COM & LPT) (NOTE: the COM port needs to be connected and the MR330 Controller must be power up for the COM to be visible on the PC )

Select the USB Serial Port (COMx) \ Port Settings. Then select Advanced...

| USB Serial Port (COM4) Properties                                                                |                                                                                                    |                               |                          |  |  |  |  |
|--------------------------------------------------------------------------------------------------|----------------------------------------------------------------------------------------------------|-------------------------------|--------------------------|--|--|--|--|
| General Port Settings Driver Details Bits per second: 9600 Data bits: 8 Darty: None Stop bits: 1 | COM Port Number: COM4<br>USB Transfer Sizes<br>Select lower settings to correct performance problems at low be<br>Select higher settings for faster performance.<br>Receive (Bytes): 4096  Transmit (Bytes): 4096 | ud rates.                     | OK<br>Cancel<br>Defaults |  |  |  |  |
| Bow control: None                                                                                | BM Options                                                                                                    | Miscellaneous Options         |                          |  |  |  |  |
| Advanced Restore Defaults                                                                        | Select lower settings to correct response problems.                                                                                                    | Serial Enumerator             |                          |  |  |  |  |
| $\sum_{i=1}^{n}$                                                                                 | Latency Timer (msec):                                                                                                    | Serial Printer                |                          |  |  |  |  |
|                                                                                                  |                                                                                                    | Cancel If Power Off           |                          |  |  |  |  |
|                                                                                                  | limeouts                                                                                                    | Event On Surprise Removal     |                          |  |  |  |  |
|                                                                                                  | Minimum Read Timeout (msec):                                                                                                    | Set RTS On Close              |                          |  |  |  |  |
| OK Cancel                                                                                        | Minimum Write Timeout (ms                                                                                                    | Disable Modem Ctrl At Startup |                          |  |  |  |  |

Set 2 for the Latency

Select OK when done.

ZapView<sup>™</sup> is now ready to use.

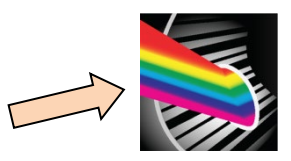

Start/Run ZapView  $\ensuremath{\mathbb{R}}$  by selecting the Desk Top short cut

Or use the Start Menu.

ZapView<sup>®</sup> can communicate with the MR330 Controller via a standard PC Serial port, if the PC does not have a serial port, use a USB port. The USB cable must have a type B connector at the end that plugs into the MR330 Controller, or use the optional MR232-1 RS485-to-RS232 Adapter Cable.

To start ZapView® communicating with the MR330 Controller click on Communication at the top of the ZapView® window.

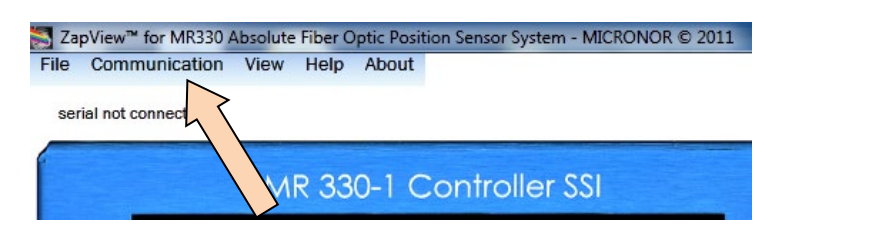

The PC Serial Port Setup window will pop –up:

| PC Serial Port Setup | PC Serial Port Setup                   |
|----------------------|----------------------------------------|
| Disconnected !       | Ready !                                |
| MR330 Device Address | MR330 Device Address                   |
| Addr: 235 is default | Addr. 1 to 255<br>Addr: 235 is default |
| 235                  | 235                                    |
| Serial Interface     | Serial Interface                       |
|                      | COM5  _ Open                           |
| 57600 <b>C</b> lose  | 57600 <b>–</b> <u>Close</u>            |
|                      |                                        |
| OK Cancel            | OKCancel                               |

Select the Serial Interface COM port on the PC that is connecting to the MR330 Controller. The baud rate Is 57600 (default). After selecting the Com Port and Baud rate, select **Open**.

The PC serial Port Setup will display Ready, when communication is established with the MR330 Controller. **Only if the correct COM port and baud rate are selected communications will be successful.** 

| Note: | The ZapView® | instruction | manual | can be | displayed, | select Help - | - ZapView® |
|-------|--------------|-------------|--------|--------|------------|---------------|------------|
|       |              |             |        |        |            |               |            |

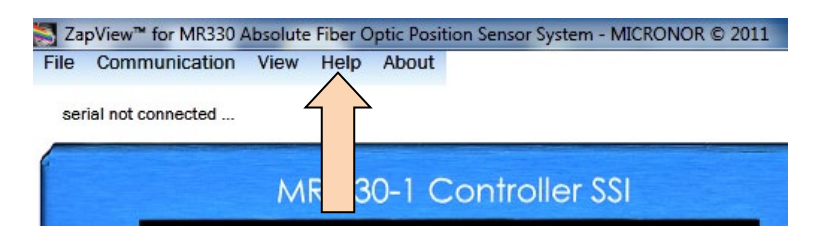

**ZapView™ runs on:** Windows 7, Vista, or XP with SP3 and with .net Framework 4.0 installed. Information about using ZapView can be found in the MR330 Instruction Manual.